# Нанесение кодов маркировки в «Кировке»

Последние изменения: 2024-03-26

В рамках продукта «Кировка» операция «Нанесение КМ» — это процесс маркировки товаров путем сканирования их ШК и последующей печати этикетки с кодом маркировки на данный товар (в случае если они ранее были заказаны из ГИС МТ).

В рамках продукта «Кировка» доступны два вида данной операции:

- 1. Маркировка товаров в онлайн-режиме
- 2. Маркировка товаров в офлайн-режиме

Нанесение КМ в онлайн-режиме доступно в следующих уровнях «Кировки»:

- «КЛЕИМ КОДЫ» ОНЛАЙН, с обменом
- «КЛЕИМ КОДЫ» ОНЛАЙН, без обмена

Нанесение КМ в офлайн-режиме доступно в следующих уровнях «Кировки»:

- «КЛЕИМ КОДЫ» ОФЛАЙН, с обменом
- «КЛЕИМ КОДЫ» ОФЛАЙН, без обмена
- «ЗАРУБЕЖНЫЙ СКЛАД» ОФЛАЙН, с обменом
- «ЗАРУБЕЖНЫЙ СКЛАД» ОФЛАЙН, без обмена

В рамках операции «Нанесение КМ» можно печатать этикетки как поштучно, так и массово. Подробнее читайте в статье «Поштучная и массовая печать в «Кировке»».

## Нанесение КМ в онлайн-режиме

Для работы онлайн-режиме требуется постоянная связь ТСД с сервером Mobile SMARTS.

В главном меню «Кировки» выберите «Нанесение КМ» и начните сканирование товаров.

| 🚍 Кировка                                 | ÷      |
|-------------------------------------------|--------|
| Заказ КМ                                  | СКА    |
| Нанесение КМ                              | (init) |
| Ввод КМ в оборот                          | L      |
| Агрегация, переагрегация,<br>разагрегация |        |
| Сбор штрихкодов                           |        |
| Дополнительно                             |        |

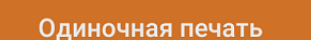

#### СКАНИРУЙТЕ ТОВАР

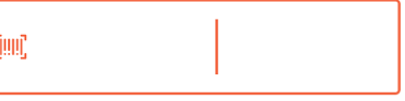

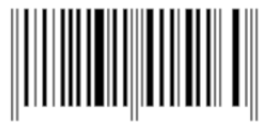

#### Обмен с сервером

После каждого сканирования ШК товара мобильное устройство обращается к серверу за заказанными ранее кодами маркировки. Доступны все неиспользованные в «Кировке» КМ, без привязки к конкретному заказу. После сканирования ШК товара начнется печать этикетки с кодом маркировки на этот товар.

Если ранее к ТСД не был подключен ни один принтер, это потребуется сделать в процессе операции «Нанесение КМ» (как подключить мобильный или сетевой принтер). Печатать этикетки можно в режиме одиночной или массовой печати (указывается в настройках операции).

После того как этикетка напечатана, необходимо отсканировать код маркировки на ней. Это делается для того, чтобы проверить правильность распечатанной этикетки (в противном случае можно распечатать этикетку заново с помощью кнопки «Перепечатать этикетку» или отменить маркировку товара). Если проверка прошла корректно, на экране появится сообщение об успешной маркировке товара, после чего можно сканировать следующий товар.

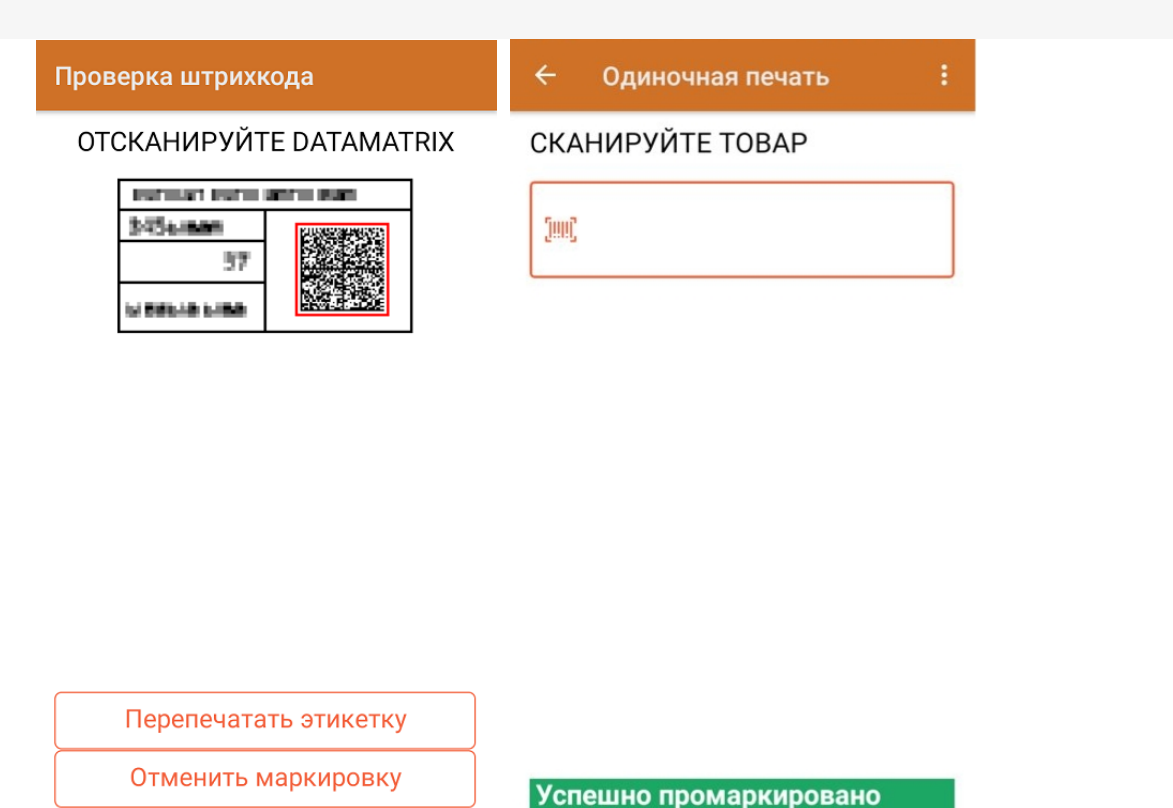

В меню операции «Нанесение КМ» можно посмотреть список уже промаркированных товаров, проверить правильность кодов маркировки или подключить принтер для печати.

| 🗲 Маркировка            | 🔶 Маркировано 🔍                                             |  |
|-------------------------|-------------------------------------------------------------|--|
| Маркировать             | GTIN: <b>04650075194959</b><br><b>ART-CIV-D-1</b> Шанель №5 |  |
| Просмотр маркированного | Объём: <b>50 МЛ</b>                                         |  |
| Проверка КМ             | S\N: demo2f31df <b>634</b>                                  |  |
| Настройки               | S\N: demo4920d5 <b>794</b> Массовая печать                  |  |
| Выйти                   | S\N: demoac65a0 <b>3d4</b> Массовая печать                  |  |

# Нанесение КМ в офлайн-режиме

Новый документ «Нанесение КМ» будет сформирован на основании «Заказа КМ» и отправлен на ТСД. В этом документе всем товарам из списка будут присвоены коды маркировки из ранее заказанных, которые в данный момент хранятся на сервере. В случае нехватки, КМ автоматически дозаказываются из ГИС МТ (для лицензий «Кировки» с обменом). Для лицензий «Кировки» без обмена сервер будет ожидать появления недостающих КМ из ГИС МТ (следовательно, документ будет находиться на сервере в обработке, пока они не появятся).

| ≡ Кировка        |    | ÷                                  | Нанесение КМ                   | Q |
|------------------|----|------------------------------------|--------------------------------|---|
| Заказ КМ         |    | Отсканируйте или выберите документ |                                |   |
| Нанесение КМ     | 1  |                                    | Нанесение КМ 24.01.20 17:10:35 |   |
| Ввод КМ в оборот |    |                                    |                                |   |
| Сбор штрихкодов  |    |                                    |                                |   |
| Дополнительно    |    |                                    |                                |   |
|                  |    |                                    |                                |   |
|                  |    |                                    |                                |   |
|                  |    |                                    |                                |   |
|                  |    |                                    |                                |   |
| Обмен с сервером |    |                                    |                                |   |
| Иванов           | ╤₽ |                                    |                                |   |

Далее сканирование штрихкодов и печать этикеток происходит так же, как описано выше.

### Не нашли что искали?

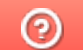

Задать вопрос в техническую поддержку